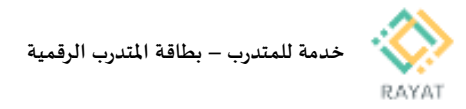

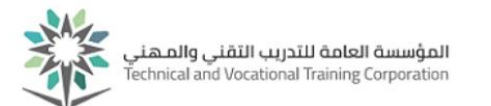

## خدمة للمتدرب – بطاقة المتدرب الرقمية

## 1 من 1: الدخول إلى صفحة الخدمة

- خطوات الدخول إلى صفحة الخدمة
- من صفحة رايات http://rayat.tvtc.gov.sa انتقل إلى أسفل الصفحة ومن نافذة المتدربون، اختر أيقونة بطاقة المتدرب الرقمية
  - أدخل بيانات حسابك التدريبي
- في الصفحة التالية، ستظهر البطاقة الرقمية تتضمن بيانتك الشخصية

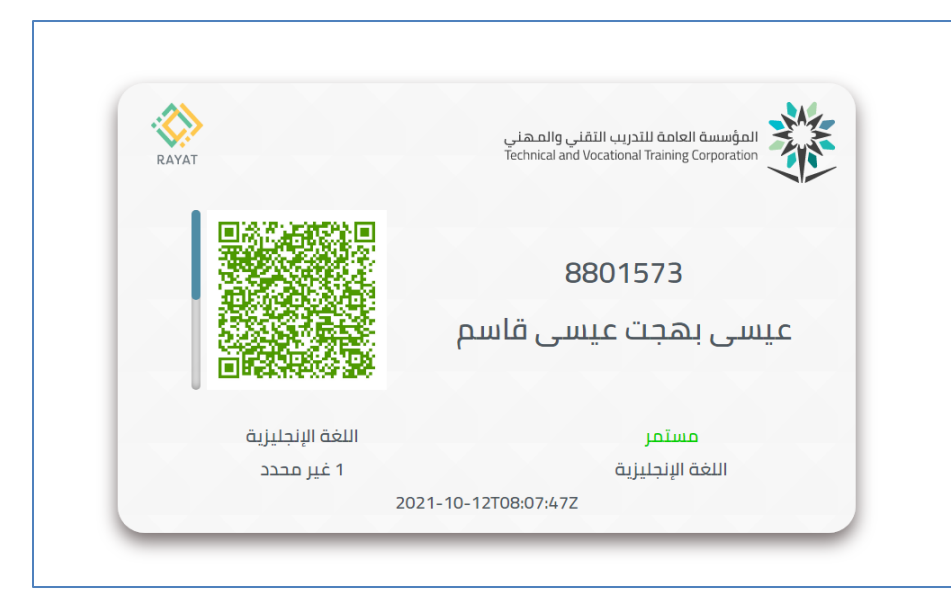